# GLS 퇴사연기신청 도우미

성균관대학교 기숙사

- 3. 기숙사정보조회(수납/환불정보) 11페이지
- 2. 기숙사 퇴사연기신청 5페이지
- 1. GLS 접속(킹고 ID 로그인)
- 목 차

2

3페이지

## 1. GLS 접속(킹고 ID 로그인)

학교 홈페이지(<u>http://www.skku.edu</u>)
 우측 상단에서 "킹고 ID LOGIN", 클릭

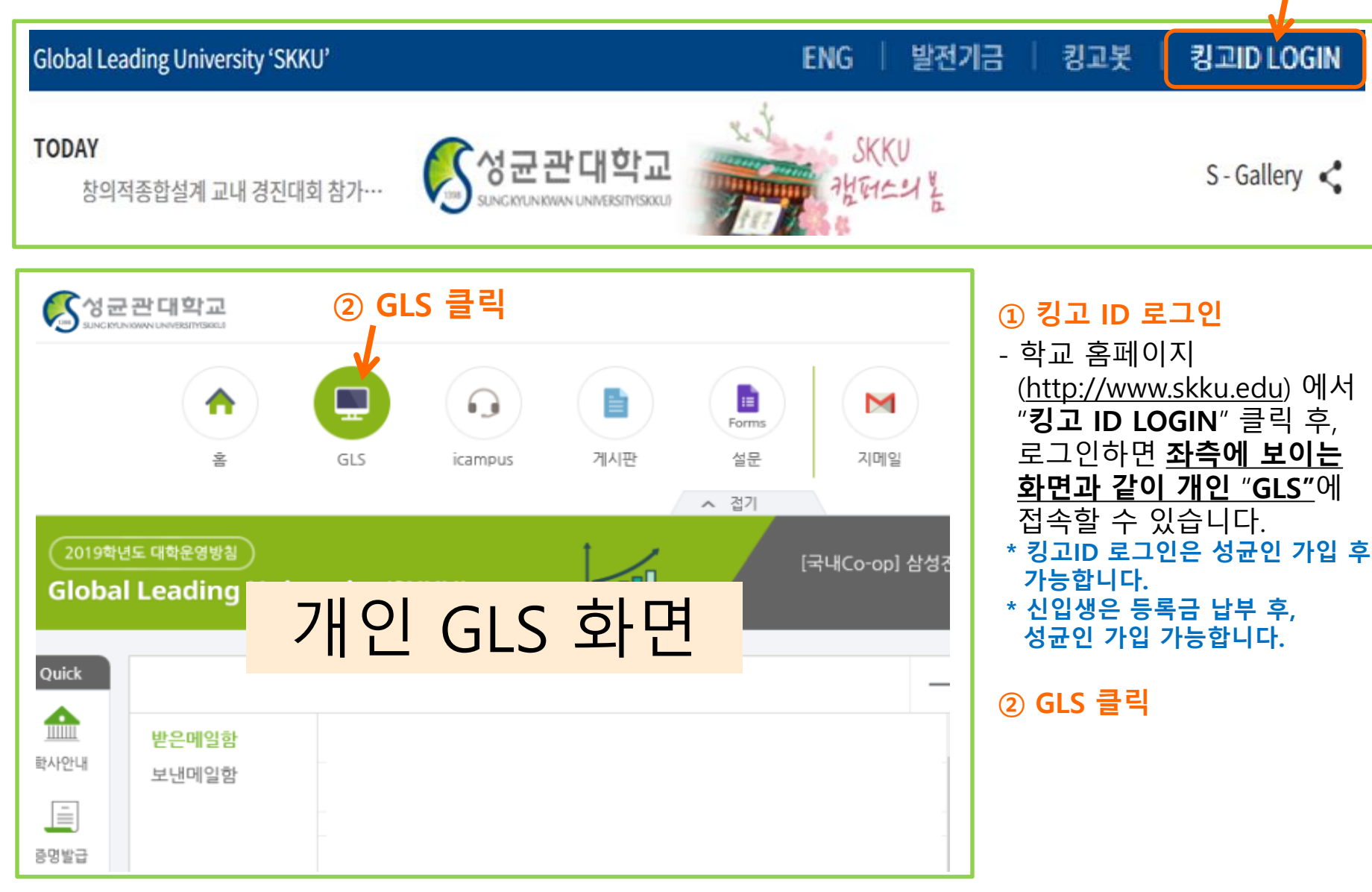

- 신청/자격관리 후, 보이는 항목에서 기숙사정보조회를 클릭합니다.
- 개인 GLS 화면 클릭하면 상단의 화면으로 이동합니다. 신청/자격관리를 클릭합니다.

### ■ 기숙사신청(정규입사)

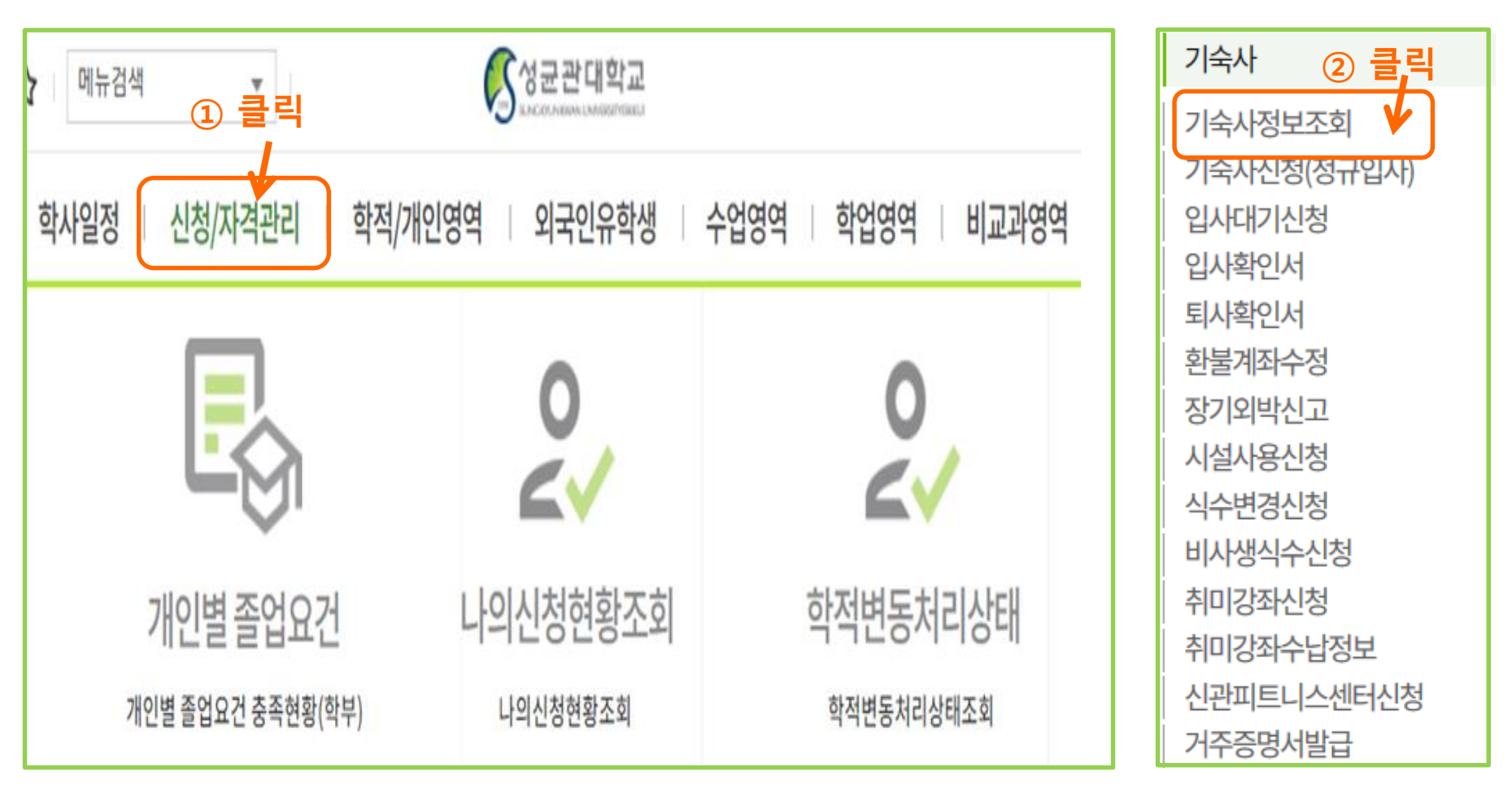

## 1. GLS 접속(킹고 ID 로그인)

## 2. 퇴사연기신청 : 1단계\_신청서 선택

### 킹고ID로그인 -> GLS -> 신청/자격관리 -> 기숙사정보조회를 클릭

| 7            | 기숙사정보조회         | ×       |           |              |        |            |                     |                     |                   |                 |                 |                    |       |
|--------------|-----------------|---------|-----------|--------------|--------|------------|---------------------|---------------------|-------------------|-----------------|-----------------|--------------------|-------|
| "신청/자격       | 관리 > 기숙사 > 7    | 기숙사정보조회 |           |              |        |            |                     |                     |                   |                 | 등록고지서발행         | 입사취소(환불) !         | 퇴사연기신 |
| 성명           |                 |         | 1         | 寻리           |        | 조회         |                     |                     |                   |                 | ② 클릭            |                    |       |
| Fotal 1 / 20 | )               |         |           | -            |        |            |                     |                     |                   |                 |                 |                    |       |
| 번호           | 캠퍼스             | 년도      | 입사모집-     | 구분 차수        | 상태구분   | 배정기숙사      | 룸타입                 | 완납여부                | 입실예?              | 정일 퇴실예정         | 일 식수선택          | 비고                 | 1     |
| 1            | 인사캠             | 2020    | 동계        | 3            | 입사     | E-하우스(1인실) | E-하우스(1인실)-A        | 완납                  | 2020-12           | 2-19 2021-02-   | 14 없음           |                    |       |
| 2            | 인사캠             | 2020    | 2학기       | 3            | 퇴사     | E-하우스(1인실) | E-하우스(1인실)-A        | 완납                  | 2020-08           | 3-22 2020-12-   | 19 없음           |                    |       |
| 3            | 인사캠             | 2020    | 하계        | 3            | 퇴사     | E-하우스(1인실) | E-하우스(1인실)-A        | 완납                  | 2020-06           | 5-20 2020-08-   | 22 없음           |                    |       |
| 본인 정보        | .확인 기술          | 숙사 신청   | Dormate   | 수납/환불정보      | 상/벌점내역 | 설문조사       |                     |                     |                   |                 |                 |                    |       |
| 수납정보 T       | otal 1 / 1      |         |           | 11404        |        |            |                     | 411770              | 41101             | +1 oli          |                 |                    |       |
| 번호<br>1      | 수납구문<br>기숙사비(가상 | '계좌)    | 급부여부<br>예 | 답부은행<br>우리은행 |        | 가장계좌       | 수납시작일<br>2020-12-03 | 수납종료일<br>2020-12-07 | 수납일<br>2020-12-04 | 정구금액<br>905,000 | 답부금액<br>905,000 | 비고                 | T     |
|              |                 |         |           |              |        |            |                     |                     |                   |                 |                 |                    |       |
|              |                 |         |           |              |        |            |                     |                     |                   | 905,000         | 905,000         |                    |       |
| 환불내역 ⊺       | otal O          |         |           |              |        |            |                     |                     |                   |                 |                 |                    |       |
|              |                 | 7.6     |           |              | * -    |            | *10                 | 치너그에                |                   |                 |                 | which had a strand |       |

### ■ [기숙사정보조회]에서 [퇴사연기신청]하기

### - 2020년도 동계 배정기숙사(직영기숙사만 해당) 지정 후 우측 상단의 "퇴사연기신청"을 클릭합니다.

- 신청 기간 내에만 신청서를 제출하면 됩니다.
- 신청 후에는 신청서 작성 및 내용 수정 불가합니다.

※ 호실배정이 시작된 6월 20일 이후에는 퇴사일연기신청을 하더라도 다른 호실로 배정됩니다.

① 클릭 하면 V 표시됨

※ 수납기간에 납부하지 않으면 신청은 자동으로 취소됩니다.

| 수납기간  | 2021-01-07 🛗 | ~ 2021-02-02 | <u></u> |     |   | 납부여부 | 미납 | ~      |
|-------|--------------|--------------|---------|-----|---|------|----|--------|
| 납부금액  | •            | 납부은행         |         |     |   | 가상계좌 |    |        |
| 1일 관리 | H    20,000  | $\otimes$    | 기간      | 6 일 | 0 | 청구금액 | 1  | 20,000 |

기숙사 홈페이지에 공지되어있는 내용을 충분히 숙지하고 이에 동의하기에 신청합니다.

| 캠퍼스   | ~인사캠 🗸           | 일정구분         | 2020 🔅 통계    | 1          | 모집차수 | -         | <b>[</b> |
|-------|------------------|--------------|--------------|------------|------|-----------|----------|
| 기숙사정보 |                  |              |              |            |      |           |          |
| 기숙사   |                  | 룸타입          | ┏-하우스(1인실)-A | 방번호        |      |           |          |
| 입사기간  | 변경전   2020-12-19 | - 2021-02-14 | ·            | 2020-12-19 | m -  | 2021-02-2 | 0 1      |

## 2. 퇴사연기신청 : 2단계\_본인 정보 확인 및 신청

퇴사일연기신청

클릭

신청

(2)

### ■ 퇴사연기신청 화면: 아래의 동의 부분에 □를 클릭한 후 신청 버튼 누르기

### 퇴사연기신청 알림창 확인하기

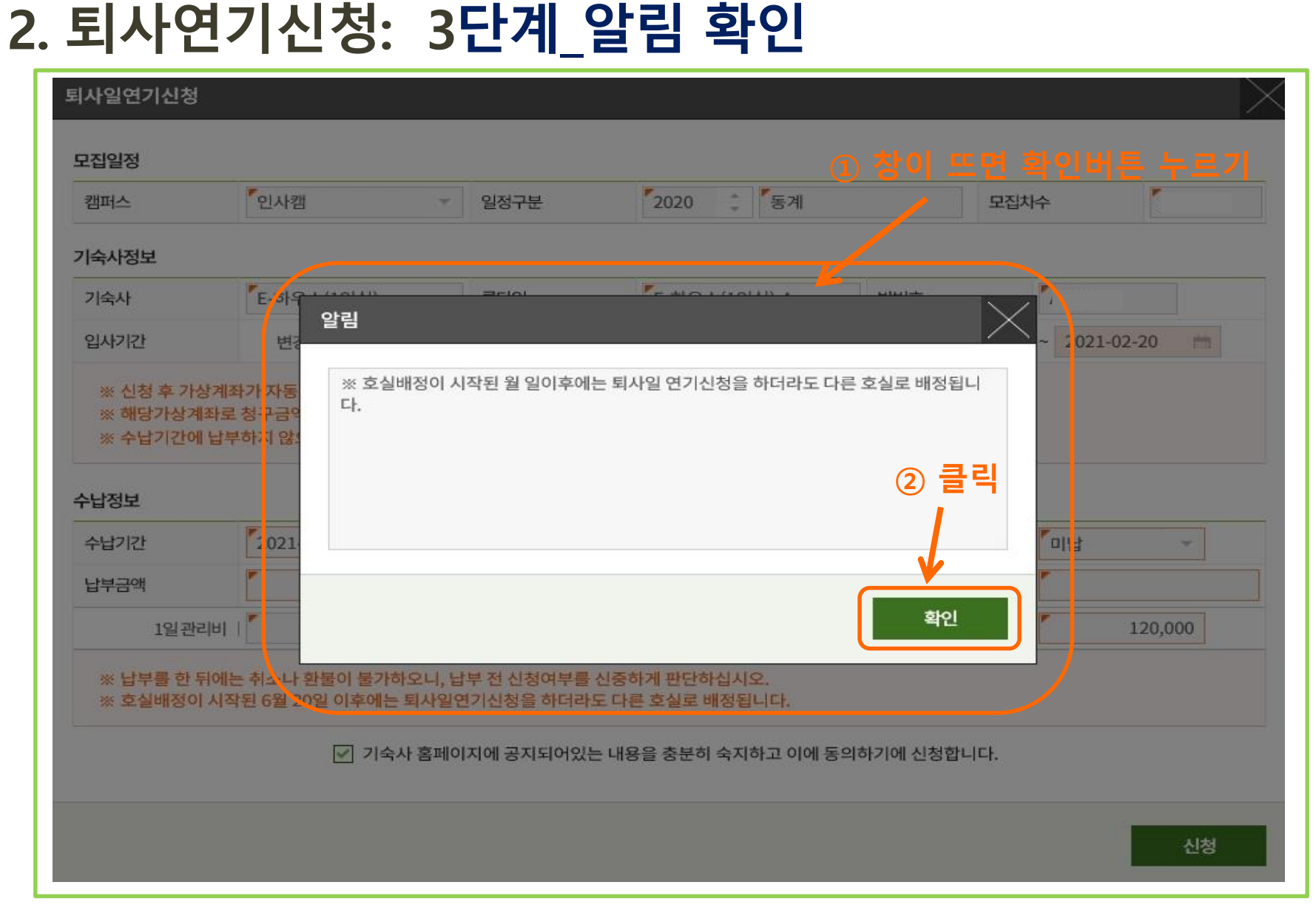

## 2. 퇴사연기신청: 4단계\_퇴사연기신청 최종 확인

최종 확인

| 캠퍼스                            | <sup>7</sup> 인사켑                           | ~ 일정구분                              | 2020 : 동계                            | 모집차수      |         |
|--------------------------------|--------------------------------------------|-------------------------------------|--------------------------------------|-----------|---------|
| 숙사정보                           |                                            |                                     |                                      |           |         |
| 기숙사<br>입사기간                    | "E-세우 ····이<br>확인<br>변경                    | eria.                               | E MOUTOILL .                         | 2021-02   | 2-20    |
| ※ 신청 후 가<br>※ 해당가상2<br>※ 수납기간이 | 상계파가 ; 7동 되사<br>예좌로 청구 금9<br>에 남부하지 않:     | 일 연기신청을 하시겠습니까?                     |                                      |           |         |
| 수납기간<br>남부금액                   | 2 121                                      |                                     |                                      | To 1      | ~ ]     |
| 1일관<br>※ 납부를 한<br>※ 호실배정이      | 리비  <br>뒤에는 취소 + 한물이 불<br>이 시작된 6월 20일 이후의 | 가하오니, 납부 전 신청여부름<br>제는 회사일여기시청을 하더라 | 에<br>신중하게 판단하십시오.<br>또 다른 호실로 배정됩니다. | 아니오       | 120,000 |
|                                | <u>ت</u> ع                                 | 숙사 홈페이지에 공지되어있                      | 는 내용을 충분히 숙지하고 이에 동의하기               | 기에 신청합니다. |         |

### 2. 퇴사연기신청: 5단계\_ 납부정보 확인(가상계좌번호, 금액)

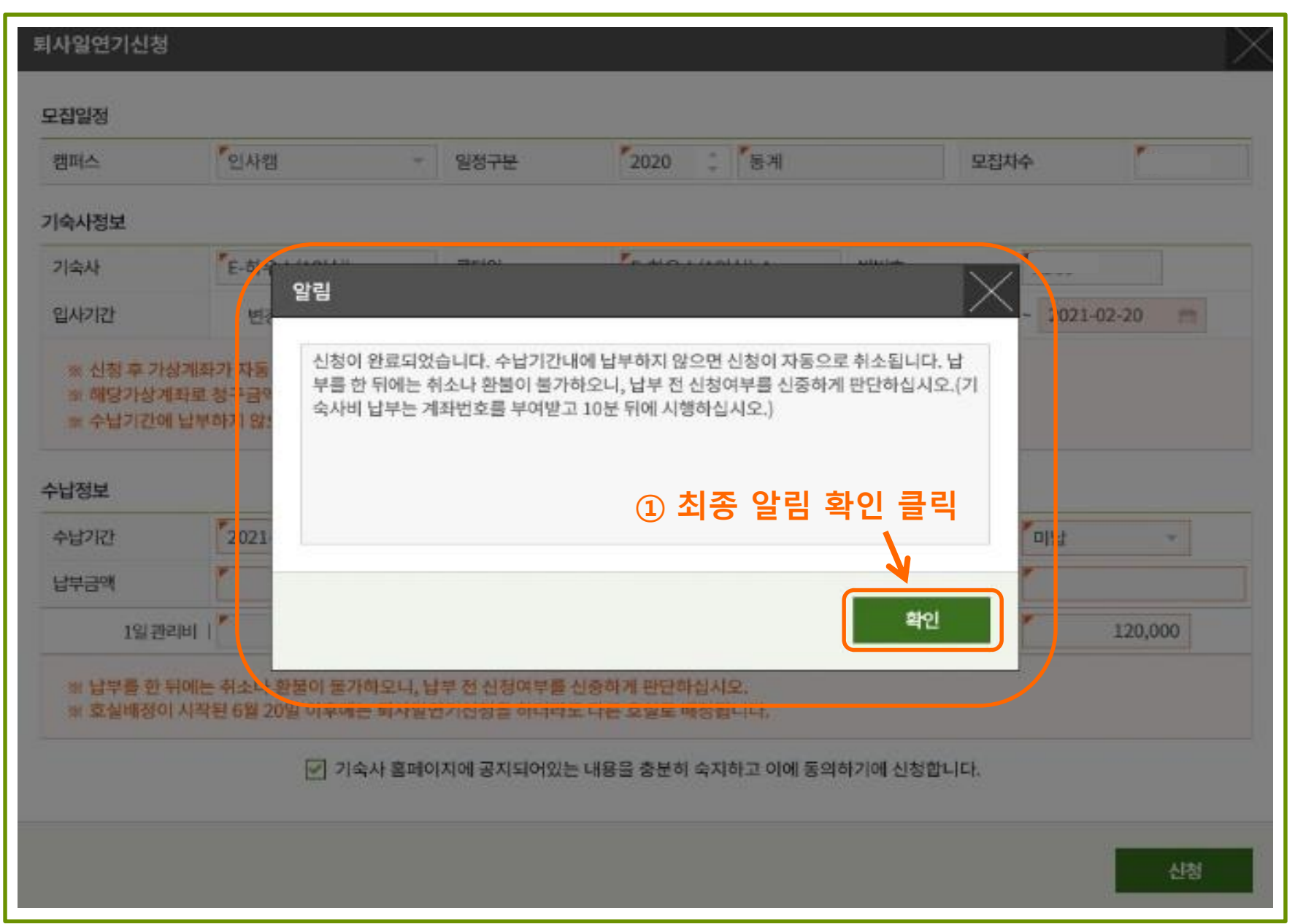

### 2. 퇴사연기신청: 6단계\_납부정보 확인(은행정보, 청구금액)

|                                                  |                                                         |                                        |                                         |                          |            |                                       |          |                                     | *                   |
|--------------------------------------------------|---------------------------------------------------------|----------------------------------------|-----------------------------------------|--------------------------|------------|---------------------------------------|----------|-------------------------------------|---------------------|
| 캠퍼스                                              | 인사캠                                                     | * 일                                    | 성구분                                     | 2020                     | 동계         |                                       | 모집차수     |                                     | 2                   |
| 기숙사정보                                            |                                                         |                                        |                                         |                          |            |                                       |          |                                     |                     |
| 기숙사                                              | F-하우스(1인실)                                              | 륑                                      | 타입                                      | 『E-하우스(                  | 1인실)-A     | 방번호                                   | 1        |                                     |                     |
| 입사기간                                             | 변경전 2020-12                                             | 2-19 m                                 | ~ 2021-02-14                            |                          | → 변경후      | 2020-12-19                            | - m      | 2021-02-                            | 20 m                |
| ※ 해당가상계좌로<br>※ 수납기간에 납부<br>- 납정보                 | 청구금액을 수납기간내여<br>하지 않으면 신청은 자동                           | 에 납부해주<br>으로 취소됩                       | 시기 바랍니다.                                | 1                        | 발급된 은      | ·행정보                                  | 및 가      | 상계죄                                 | 번호                  |
| ※ 해당가상계좌로<br>※ 수납기간에 납부<br>수납지간                  | 청구금액을 수납기간내여<br>하지 않으면 신청은 자동<br>2021-01-07 💼           | 에 납부해주<br>으로 취소<br>~ 2021-0            | 시기 바랍니다.<br>니니다.<br>2-02 💼              | 1                        | 발급된 은      | ·행정보                                  | 및가       | 상계죄                                 | 번호                  |
| ※ 해당가상계좌로<br>※ 수납기간에 납부<br>수납기간<br>납부금액          | 청구금액을 수납기간내여<br>하지 않으면 신청은 자동<br>2021-01-07 💼           | 에 납부해주<br>으로 취소들<br>~ 2021-0<br>납      | 시기 바랍니다.<br>내니다.<br>2-02 💼              | <ol> <li>우리은행</li> </ol> | 발급된 은      | <b>행정보</b><br><sup>납부여부</sup><br>가상계좌 | 및 가<br>↓ | <b>상계조</b><br><sub>미남</sub><br>2702 | 번호<br>              |
| ※ 해당가상계좌로<br>※ 수납기간에 납부<br>수납기간<br>납부금액<br>1일관리비 | 청구금액을 수납기간내여<br>하지 않으면 신청은 자동<br>2021-01-07 💼<br>20,000 | 에 납부해주<br>으로 취소동<br>~ 2021-0<br>답<br>답 | 시기 바랍니다.<br>입니다.<br>2-02 💼<br>부운행<br>기간 | ①<br>『우리은행<br>『 6        | 발급된 은<br>• | · 행정보<br><sup>납부여부</sup><br>가상계좌      | 및 가      | <mark>・<br/>미は</mark> 2702 1        | 번호<br>'98<br>20,000 |

## 3. 기숙사 정보조회 : 수납/환불정보 확인

| ····································· | 백판리 > 기숙사 > 7 | 기숙사정보조회 |           |        |        |            |              |            |            |                | 등록고지서발행 | 김사취소(환불) 퇴 |
|---------------------------------------|---------------|---------|-----------|--------|--------|------------|--------------|------------|------------|----------------|---------|------------|
| 성명                                    |               |         |           |        |        | 조회         |              |            |            |                |         |            |
| al 1 / 2                              | )             |         |           |        |        |            |              |            |            |                |         |            |
| 호                                     | 캠퍼스           | 년도      | 입사모집구분    | 차수     | 상태구분   | 배정기숙사      | 룸타입          | 완납여부       | 입실예        | 정일 퇴실예정일       | 식수선택    | 비고         |
|                                       | 인사캠           | 2020    | 동계        | 3      | 입사     | E-하우스(1인실) | E-하우스(1인실)-A | 완납         | 2020-1     | 2-19 2021-02-1 | 4 없음    |            |
|                                       | 인사캠           | 2020    | 2학기       | 3      | 퇴사     | E-하우스(1인실) | E-하우스(1인실)-A | 완납         | 2020-0     | 8-22 2020-12-1 | 9 없음    |            |
|                                       | 인사캠           | 2020    | 하계        | 3      | 퇴사     | E-하우스(1인실) | E-하우스(1인실)-A | 완답         | 2020-0     | 6-20 2020-08-2 | 2 없음    |            |
| 인 정보                                  | 확인 기숙         | 누사 신청   | Dormate 수 | 납/환불정보 | 상/벌점내역 | 설문조사       |              |            |            |                |         |            |
| 정보                                    | Fotal 1/2     |         |           |        |        |            |              |            |            |                |         |            |
| 번호                                    | 수납구분          | · 1     | 납부여부      | 납부은행   |        | 가상계좌       | 수납시작일        | 수납종료일      | 수납일        | 청구금액           | 납부금액    | 비고         |
| 1                                     | 연장신청          |         | 아니오       | 우리은행   | 27.    |            | 2021-01-08   | 2021-02-02 |            | 120,000        | 0       | 퇴사일연기신청    |
| 2                                     | 기숙사비(가상       | 계좌)     | 01        | 우리은행   | 180    | 2          | 2020-12-03   | 2020-12-07 | 2020-12-04 | 905,000        | 905,000 |            |
|                                       |               |         |           |        |        |            |              |            |            | 1.025.000      | 905.000 |            |

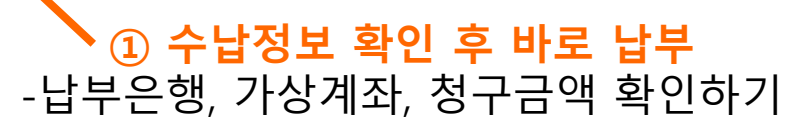

11